## Qottaby 有料サービス「『まちなか』プラン」申し込み方法 ~無料期間終了後に有料プランにお申し込みの方~

※無料期間中にお申し込みの方は、「無料期間中に有料プランにお申し込みの方」を ご覧ください

## 手順① プラン選択 ※無料期間中に実施いただいた方も再度実施いただく必要があります 花子さんのご契約内容 a · -利用するサービス・プランを選択する 契約管理 **1**TAP! 見守り対象者の追加の課題が行えます。 TAPLT 7071 ダッシュボ 共行時期の前 サインイン キュウデン ハナコ 九電 花子 TAP! 見守り対象者 1841 **見守り対象者** 九電花子 契約者と同じ 2 TAP! アプリ利用者 アプリのログイン ホ・タマ プロフィールを編集 1.1.5 1 サービス・プランの申し込み サービス・プランの申し込みは2 「メニューボタン」をタップして「見守り対象者」 をタップ お申し込みをするお子さまをタッブ ブラウザから「payment.qottaby.jp」にアクセス して「サインイン」をタップ · .... サービス選択 Qottaby Qot カード番号 2TAP!⇒ BLE見守りサービス 何中に整備した公開見守りスポットと見守り人で、自 面を記録・通知するは守りサービュアオ. 内容確認 こ利用されるプランを選択) #プラン選択後、無料/有料 **1CHECK!** カード名義人(半角ローマ字)

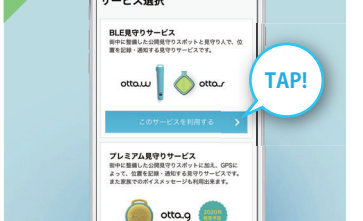

BLE見守りサービス欄の「このサービスを 利用する」をタップ

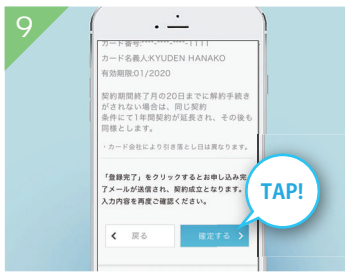

申し込み内容を確認して「確定する」をタップ

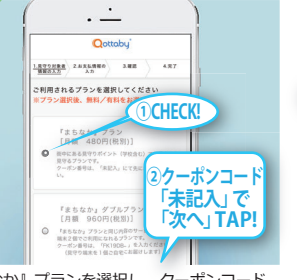

『まちなか』プランを選択し、クーポンコード は「未記入」で「次へ」

## ※自動的に有料のプランとなります

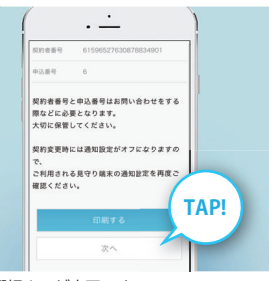

プラン選択までが完了です。 (別途完了メールが届きます) 「次へ」をタップして手順②⁄ ※手順②まで完了しないとサービスは利用できません

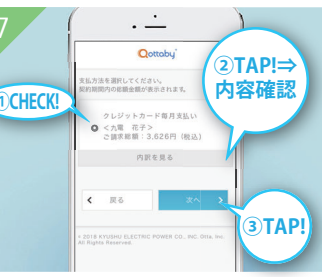

「クレジットカード毎月払い」をチェックし、 「内訳を見る」から内容確認後、「次へ」を タップ ※

※ご請求金額は、契約年度の合計金額が表示され ますが、支払いは月払いで途中解約可能(解約 手数料なし)です

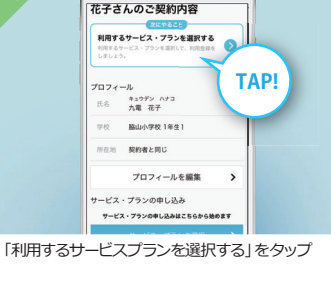

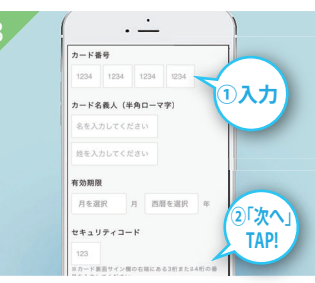

クレジットカード情報を入力し、「次へ」をタッフ

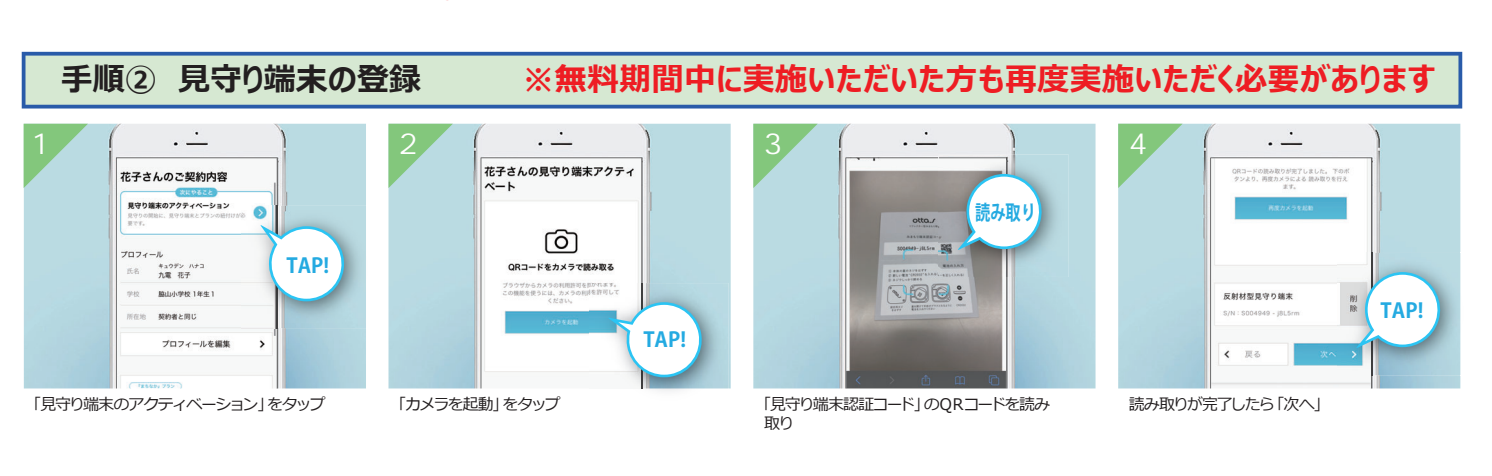

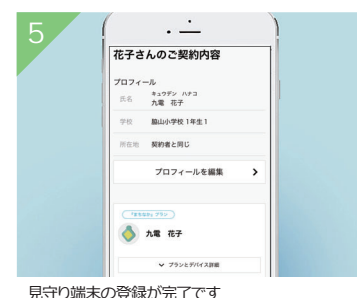

ご不明な点やご質問は、Qottaby サポートセンターまでご連絡ください。 WEB https://www.qottaby.jp/contact/ TEL 0570-002-910 ※受付時間 月~金(祝・祭日を除く) 9:00~18:00